# Online Payments for Rosebank PACE

Last Updated: 30/03/2022

# Overview

Use this document for students to purchase items at PACE using the online ordering system.

## Procedure

1. Go to https://portal.rosebank.nsw.edu.au/parent/ and login using your credentials.

Click on the Online Payments icon on the portal.

2. Make sure you have money on your account by checking your balance. You can click add value and add money using a credit card.

|                             |                    | ) Online Orders 🛛 🖶 Web Print |                              |
|-----------------------------|--------------------|-------------------------------|------------------------------|
| Natasha Moradnoori - 4      | 43317              |                               | View Statements              |
| Account                     |                    | Last Used                     | Quota Balance                |
| Rosebank Card               |                    | Tue 3rd May 22 14:14:00       | \$500.00 \$3.90              |
|                             |                    |                               | Add Value Options            |
|                             |                    |                               | \$500.00 \$3.90              |
|                             |                    |                               |                              |
| People viewing you          | ur account (0)     |                               | Allow Access to Your Account |
| Name                        | Email Address      |                               |                              |
| There are no people monitor | ring this account. |                               |                              |

### 3. Click on Online Orders

#### 4. Select a shop, PACE

| Welcome to our online ordering system |   |
|---------------------------------------|---|
| Please select a shop                  |   |
| Uniform Shop                          | > |
| Cafeteria                             | > |
| ICT Support                           | > |
| Courses                               | > |
| Camps and Tours                       | > |
| Events                                | > |
| Ministry                              | > |
| Other                                 | > |
| PACE                                  | > |

## 5. Select one of the activities from the list

| ~ | ACTIVITIES                  |   |
|---|-----------------------------|---|
|   | ARCHERY<br>\$140.00         | + |
|   | ICE SKATING<br>\$110.00     | + |
|   | LASER TAG<br>\$140.00       | + |
|   | ROCK CLIMBING<br>\$190.00   | + |
|   | SKATEBOARDING<br>\$160.00   | + |
|   | TEN PIN BOWLING<br>\$130.00 | + |

# 6. Select Summary & Checkout

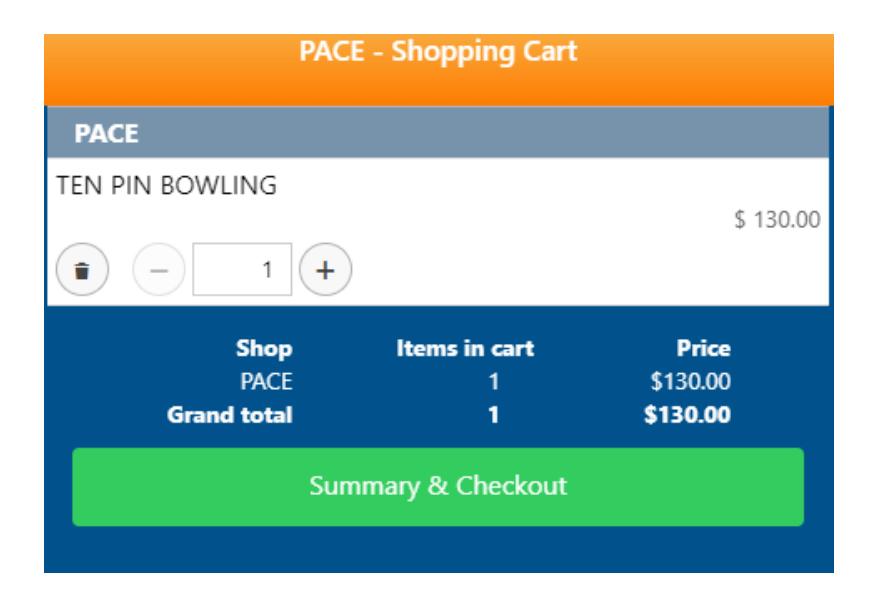

# 7. Select Pay

| Order summary        |                        |
|----------------------|------------------------|
| ✓ PACE               | \$ 130.00              |
| ✓ Natasha Moradnoori | \$ 130.00              |
| ✓ Tuesday 3 May 2022 | \$ 130.00              |
| PACE                 |                        |
| TEN PIN BOWLING      | £ 400.00               |
|                      | \$ 130.00              |
|                      | Grand total: \$ 130.00 |
| Рау                  |                        |
| Cancel               |                        |

## 8. Then confirm

| Order total \$130.00   Total to pay \$130.00   Money will be taken from the selected accounts in the order they are listed on this page.   Either Pay With In-house account Balance   Quota   Natasha Moradnoori - Rosebank Card account   \$3.90   \$0.00   \$126.10 must be paid using an online payment method.   Or Pay Directly With Online Options   Pay by Credit Card     Confirm   Cancel                                                                                                    | Online Orders Checkout                                                                    |         |          |  |  |  |
|----------------------------------------------------------------------------------------------------|-------------------------------------------------------------------------------------------|---------|----------|--|--|--|
| Total to pay       \$130.00         Money will be taken from the selected accounts in the order they are listed on this page.         Either Pay With In-house account       Balance       Quota         Image: Natasha Moradnoori - Rosebank Card account       \$3.90       \$0.00         \$126.10 must be paid using an online payment method.       \$3.90       \$0.00         Or Pay Directly With Online Options       \$2.00       \$3.90       \$0.00         Pay by Credit Card       \$2.00       \$3.90       \$0.00                                  | Orderstatel                                                                               |         | ¢120.00  |  |  |  |
| Total to pay       \$130.00         Money will be taken from the selected accounts in the order they are listed on this page.       Either Pay With In-house account       Balance       Quota         Image: Pay With In-house account       \$3.90       \$0.00         \$126.10 must be paid using an online payment method.       \$3.90       \$0.00         Or Pay Directly With Online Options       Image: Pay by Credit Card       Image: Pay by Credit Card         Confirm       Cancel       Image: Pay by Credit Card       Image: Pay by Credit Card | Order total                                                                               |         | \$130.00 |  |  |  |
| Money will be taken from the selected accounts in the order they are listed on this page.   Either Pay With In-house account   Balance   Quota   Natasha Moradnoori - Rosebank Card account   \$3.90   \$0.00   \$126.10 must be paid using an online payment method.   Or Pay Directly With Online Options   Pay by Credit Card     Confirm   Cancel                                                                                                    | Total to pay                                                                              |         | \$130.00 |  |  |  |
| Either Pay With In-house account       Balance       Quota         Natasha Moradnoori - Rosebank Card account       \$3.90       \$0.00         \$126.10 must be paid using an online payment method.       \$3.90       \$0.00         Or Pay Directly With Online Options       \$3.90       \$0.00         Pay by Credit Card       \$2.00       \$2.00         Confirm       \$3.90       \$3.90         Cancel       \$3.90       \$3.90                                                                                                    | Money will be taken from the selected accounts in the order they are listed on this page. |         |          |  |  |  |
| <ul> <li>Natasha Moradnoori - Rosebank Card account \$3.90 \$0.00</li> <li>\$126.10 must be paid using an online payment method.</li> <li>Or Pay Directly With Online Options</li> <li>Pay by Credit Card</li> <li>Confirm</li> <li>Cancel</li> </ul>                                                                                                    | Either Pay With In-house account                                                          | Balance | Quota    |  |  |  |
| \$126.10 must be paid using an online payment method.         Or Pay Directly With Online Options         Pay by Credit Card         Confirm         Cancel                                                                                                    | Vatasha Moradnoori - Rosebank Card account                                                | \$3.90  | \$0.00   |  |  |  |
| Or Pay Directly With Online Options Pay by Credit Card Confirm Cancel                                                                                                    | \$126.10 must be paid using an online payment method.                                     |         |          |  |  |  |
| Pay by Credit Card Confirm Cancel                                                                                                    | Or Pay Directly With Online Options                                                       |         |          |  |  |  |
| Confirm<br>Cancel                                                                                                    | Pay by Credit Card                                                                        |         |          |  |  |  |
| Cancel                                                                                                    | Confirm                                                                                   |         |          |  |  |  |
|                                                                                                    | Cancel                                                                                    |         |          |  |  |  |
|                                                                                                    |                                                                                           |         |          |  |  |  |